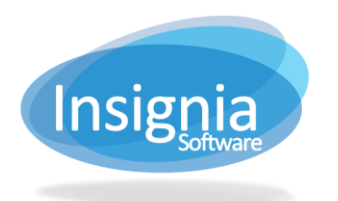

## FAMILY LINKS

Multiple family members can be linked to the same card. The main family card will be able to see the family's borrowing directly from their account on the Discovery Layer without needing to log out and log back in to each card. If staff open the family card account in **Circulation > Check Out > Check Out**, they can view all family members' borrowing in one screen.

## SETTING UP THE FAMILY LINK

- 1. Go to **Patron > Find/Add Patron**.
- 2. Create patron records for each family member.
- 3. For the family member who will hold the main family card, select the "Family" checkbox on the Patron tab.

|                           | Find Patro                       | on Patron    | Additional Info | Ad        | ditional Info II                          | Family Li | inks Note      | s Histo     | ory                   | Reading Preferences              | Comm     | unication         |          |
|---------------------------|----------------------------------|--------------|-----------------|-----------|-------------------------------------------|-----------|----------------|-------------|-----------------------|----------------------------------|----------|-------------------|----------|
| Barcode                   |                                  |              |                 | Patron ID |                                           |           |                |             |                       |                                  |          | Save              |          |
| Last Name                 |                                  |              |                 |           | Homeroom (No Homeroom) 🔻                  |           |                | •           |                       |                                  | Cance    | el                |          |
| First I                   | Name                             |              |                 |           | Issue Date                                |           | 04/04/2018     | 3           | 1                     |                                  |          | Edit              |          |
| Middl                     | le Name                          |              |                 |           | Expire Date                               | <b>V</b>  | 07/01/2032     | 2 [         |                       |                                  |          | Delete            | 3        |
| Nickn                     | name                             |              |                 |           | Date Of Birth                             |           |                | [:          | 1                     | Patron                           |          | First             |          |
| Gend                      | ender F M Prefer not to disclose |              |                 | se        | Status Active<br>Library Insignia Library |           | Active v       |             | v                     | ration                           | Previous |                   |          |
| Patro                     | on Group                         | AssetAdmin   |                 |           |                                           |           | ry             |             | Add Picture           |                                  | Next     |                   |          |
|                           |                                  | Assistant    |                 |           | Pickup Library                            |           | -              | -           | •                     | drop files                       |          | Last              |          |
|                           |                                  | Director     |                 |           | Site                                      |           | Select a Site] | ect a Site] |                       | Show Picture                     |          | ReBarco           | ode      |
|                           |                                  | Guest K12Lib |                 |           | Notes                                     | -         |                |             | =                     | Library Staff                    |          | Barcod            | le       |
|                           |                                  |              |                 |           |                                           |           |                |             |                       | Restrict Online Access           |          | Loan Hist         |          |
|                           |                                  | Mediagrap    | hy              | -         |                                           |           |                |             |                       | 🗸 Family                         |          | Clear Pic         | ture     |
| Circ 1                    | Туре                             | Public       |                 |           |                                           |           |                |             |                       | Locked                           |          | Webca             | m        |
| RM C                      | Circ Type                        | Staff rm     |                 | Ŧ         | Warning                                   | -         |                |             | 1                     | Allow 3M Check Out               |          | Captur            | е        |
| Phon                      | ne No                            | (780) -      |                 |           | Information                               |           |                |             |                       | Can Checkout From Resource       |          | Set Secu          | irity    |
| Cell F                    | Phone                            |              |                 |           |                                           |           |                |             |                       | Center                           | esource  | Set Passv         | Nor      |
| Emai                      | il                               |              | Ма              | il To     |                                           |           |                |             |                       | Reset Barcode During<br>Checkout |          | New Fro<br>Templa | om<br>te |
| Addre                     | ess                              |              |                 |           |                                           |           |                |             |                       |                                  |          | Save A            | s        |
| City                      |                                  | Edmonton     |                 |           |                                           |           |                |             |                       |                                  |          | Templa            | te       |
| State                     |                                  | ТХ           |                 |           |                                           |           |                |             |                       |                                  |          | More 🔻            |          |
| Coun                      | ntry                             | USA          |                 |           |                                           |           |                |             |                       | Editing History                  |          |                   | -        |
| Zip Code<br>Credit \$0.00 |                                  |              |                 |           |                                           |           |                |             | Created<br>Created By |                                  |          |                   |          |
|                           |                                  |              |                 |           |                                           |           |                |             | Last Modified         |                                  |          |                   |          |

- 4. Select the Family Links tab and click Add.
- 5. Search for the other family member(s) and select the checkbox to the left of each family members' name.
- 6. Click **Apply**.
- 7. For children under 18, you will be prompted whether they should be removed from the family card after they turn 18. Click **Yes** for them to remain on the card after they turn 18. Click **No** for them to removed when 18.
- 8. If you want to remove a patron from a family card, select the patron from the grid and click **Delete**.

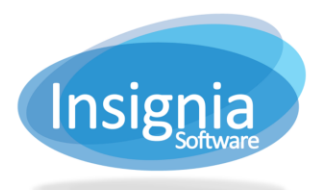

#201 2544 Ellwood Drive, Edmonton, Alberta, Canada, T6X 0A9 insigniasupport@insigniasoftware.com insigniasales@insigniasoftware.com 866-428-3997 or 780-428-3997 www.insigniasoftware.com

## EXAMPLE OF CIRCULATION > CHECK OUT ON FAMILY CARD

Below is an example of what a family card looks like when open in **Circulation > Check Out > Check Out**. There is a Checked Out To column which will show which family member has the item checked out. The main family card can also view all fines and reserves for the family as well.

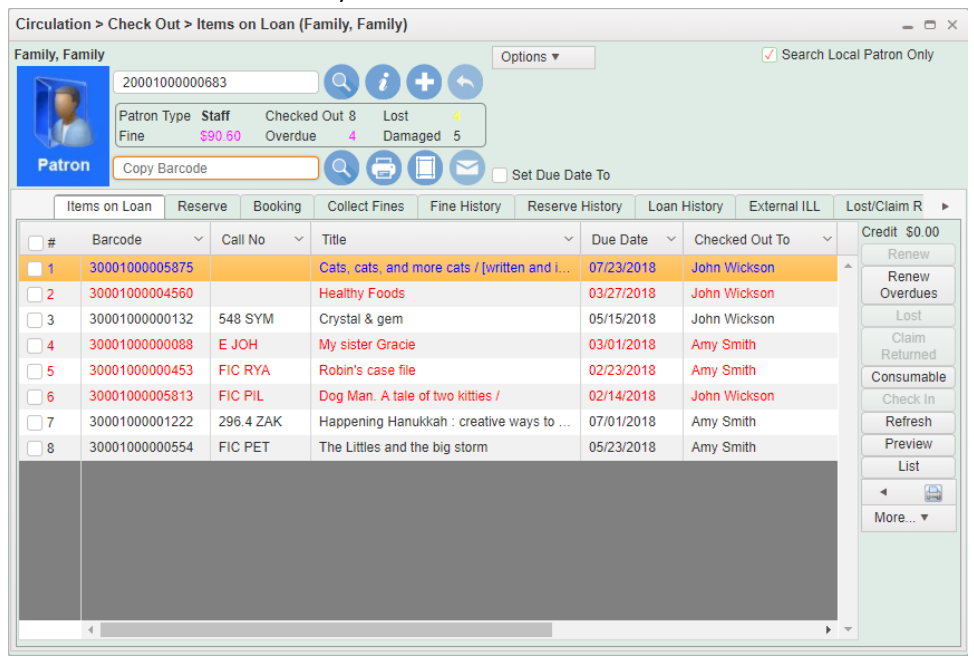

## FAMILY LINKS ON THE OPAC

If the main family card logs into their account on the OPAC, they can view all borrowing information, fines, and reserves for all family members by using the dropdown list and selecting the family members' name, or by selecting <ALL>.

| <b>h</b> ome     | Account | Register                    | Services                                  | Events                | Locations       | Programs    | About Us              | Eamily Family            |
|------------------|---------|-----------------------------|-------------------------------------------|-----------------------|-----------------|-------------|-----------------------|--------------------------|
| Insignia Library | • Relev | vance 💌                     |                                           | Q A                   | dvanced Project | Kids Digita | l Assets Medi         | iagraphy 🚳 <b>?</b>      |
| My Borrowing >   | • Loan  | ✓ Include Copy I Select All | Info This patron I<br>Show Result in Grid | has 0 books out.<br>I |                 |             | Ren<br>Family Members | ew   Preview   Save MARC |
| Loan             |         |                             |                                           |                       |                 |             |                       | <my info=""></my>        |
| Overdue          |         |                             |                                           |                       |                 |             |                       | Amy Grant                |
| Next Due         |         |                             |                                           |                       |                 |             |                       | Victor Smith             |
| Items On Loan    |         |                             |                                           |                       |                 |             |                       | Victor Siliur            |
| Reserves         |         |                             |                                           |                       |                 |             |                       | Amy Smith                |
| Available Now    |         |                             |                                           |                       |                 |             |                       | John Wickson             |
| Current Holds    |         |                             |                                           |                       |                 |             |                       | Dillan Aardema           |
| Suspended        |         |                             |                                           |                       |                 |             |                       | <all></all>              |
| Fines            |         |                             |                                           |                       |                 |             |                       |                          |
| Fines            | \$0.00  |                             |                                           |                       |                 |             |                       |                          |